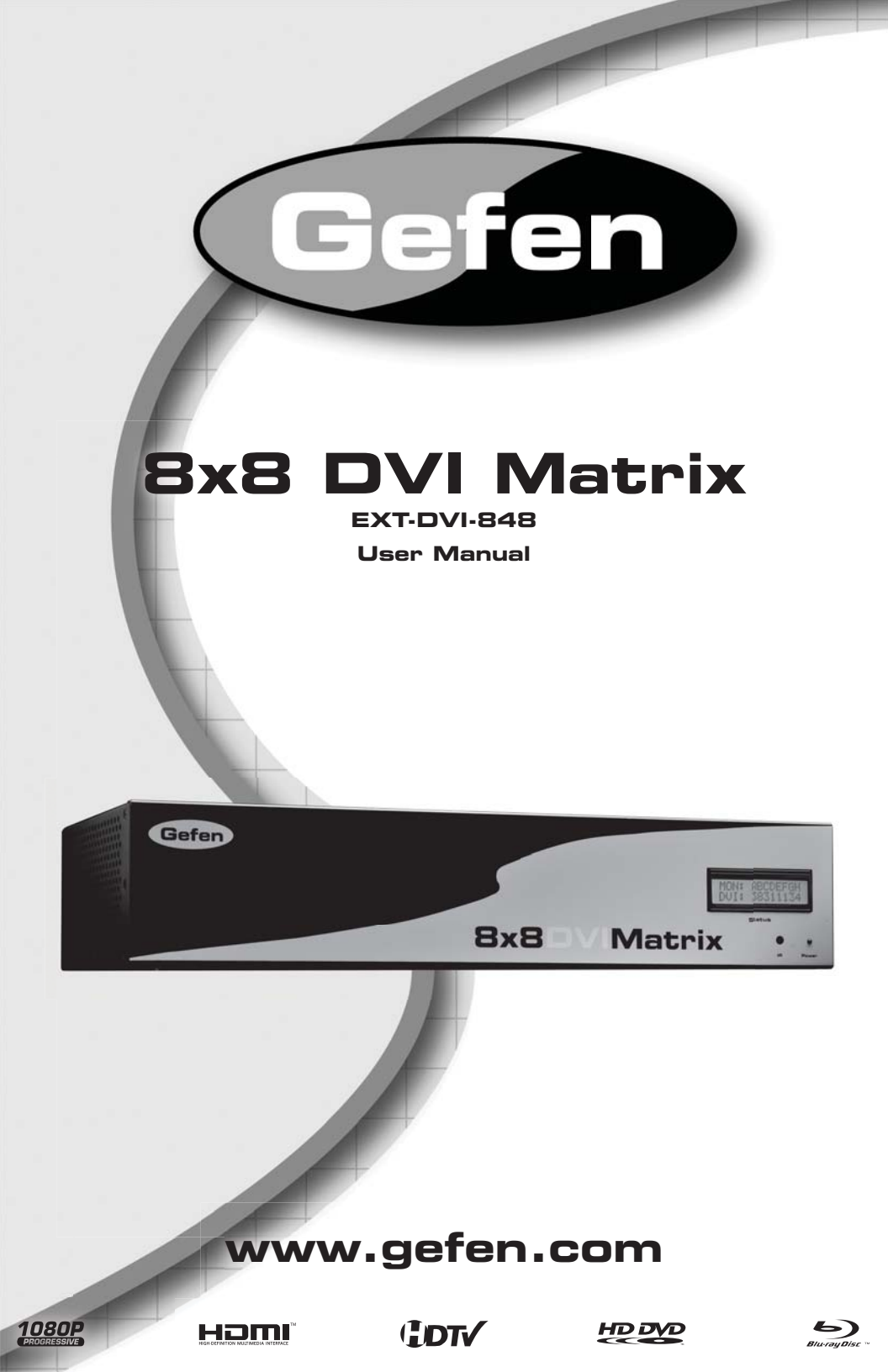

#### Technical Support:

Telephone

(818) 772-9100 (800) 545-6900

Fax (818) 772-9120

#### **Technical Support Hours:**

8:00 AM to 5:00 PM Monday thru Friday.

#### Write To:

Gefen Inc. c/o Customer Service 20600 Nordhoff St Chatsworth, CA 91311

www.gefen.com support@gefen.com

#### Notice

Gefen Inc. reserves the right to make changes in the hardware, packaging and any accompanying documentation without prior written notice.

8x8 DVI Matrix is a trademark of Gefen Inc.

- 1 Introduction
- 2 Operation Notes
- 3 Features
- 4 8x8 DVI Matrix Front Panel Layout
- 5 8x8 DVI Matrix Front Panel Descriptions
- 6 8x8 DVI Matrix Back Panel Layout
- 7 8x8 DVI Matrix Back Panel Descriptions
- 8 EXT-RMT-Matrix-848 Panel Layout
- 9 EXT-RMT-Matrix-848 Panel Descriptions
- 10 Connecting And Operating The 8x8 DVI Matrix
- 11 8x8 DVI Matrix Remote Description & Operation
- 12 RMT-848IR IR Channel Configuration
- 13 EXT-RMT-Matrix-848 Remote Operation
- 14 RMT-8-IR IR Channel Configuration
- 15 RS-232 Serial Control Interface
- 16 Network Cable Wiring Diagram
- 17 Appendix A
- 19 Appendix B
- 24 Specifications
- 25 Warranty

Congratulations on your purchase of the 8x8 DVI Matrix. Your complete satisfaction is very important to us.

#### Gefen

Gefen delivers innovative, progressive computer and electronics add-on solutions that harness integration, extension, distribution and conversion technologies. Gefen's reliable, plug-and-play products supplement cross-platform computer systems, professional audio/video environments and HDTV systems of all sizes with hard-working solutions that are easy to implement and simple to operate.

#### The Gefen 8x8 DVI Matrix

Now you can easily combine eight cross-platform computers and eight digital displays without networking. Our 8x8 DVI Matrix provides a simple, reliable and highly effective method of creating multiple computer workstations, with each workstation capable of accessing any one of the computers or sources at any time by remote control. You also have the option of setting up the eight stations locally or extending them with a Gefen extender.

#### How It Works

The 8x8 Matrix has eight DVI inputs and eight DVI outputs. You simply connect your eight computer DVI ports to the 8x8 Matrix inputs, then connect your eight DVI displays to the 8x8 Matrix outputs.

#### READ THESE NOTES BEFORE INSTALLING OR OPERATING THE 8X8 DVI MATRIX

- The 8x8 DVI Matrix is not HDCP compliant
- By default, EDID routing is based on the first connected display to a source.

For example, if monitor A is the first display to connect to source 1 its EDID will be used. All other displays that connect to source 1 thereafter will have its EDID ignored. If display 1 switches to another source a hot-plug will be sent and the EDID from the next display that is connected, in numerical order, will be used.

- The Status Output display will only list the current display/source routing.
- There is no internal scaling in the 8x8 DVI Matrix. All of the attached monitors must be able to display the resolutions output by the source devices. For maximum compatibility it is recommended that only one compatible/common resolution be used by all of the source devices.

#### Features

- Increases your productivity by providing you with access to eight computers from eight workstations
- Maintains beautiful, sharp HDTV resolutions up to 1080p, 2K, and 1920x1200
- Discrete IR remote control included
- Long-distance remote control at distances of up to 330 feet using optional wired CAT5 cabled remotes
- Serial RS232 port for remote control via computer or a control automation device such as Crestron
- Supports DDWG standards for DVI monitors
- Not HDCP compliant; for computer use only.

#### Package Includes

- (1) 8x8 DVI Matrix
- (1) RMT-848IR IR Remote Control
- (1) 24V DC Power Supply
- (8) 6-foot DVI cables
- (1) Rack Ears
- (1) User's Manual

## **8X8 DVI MATRIX FRONT PANEL LAYOUT**

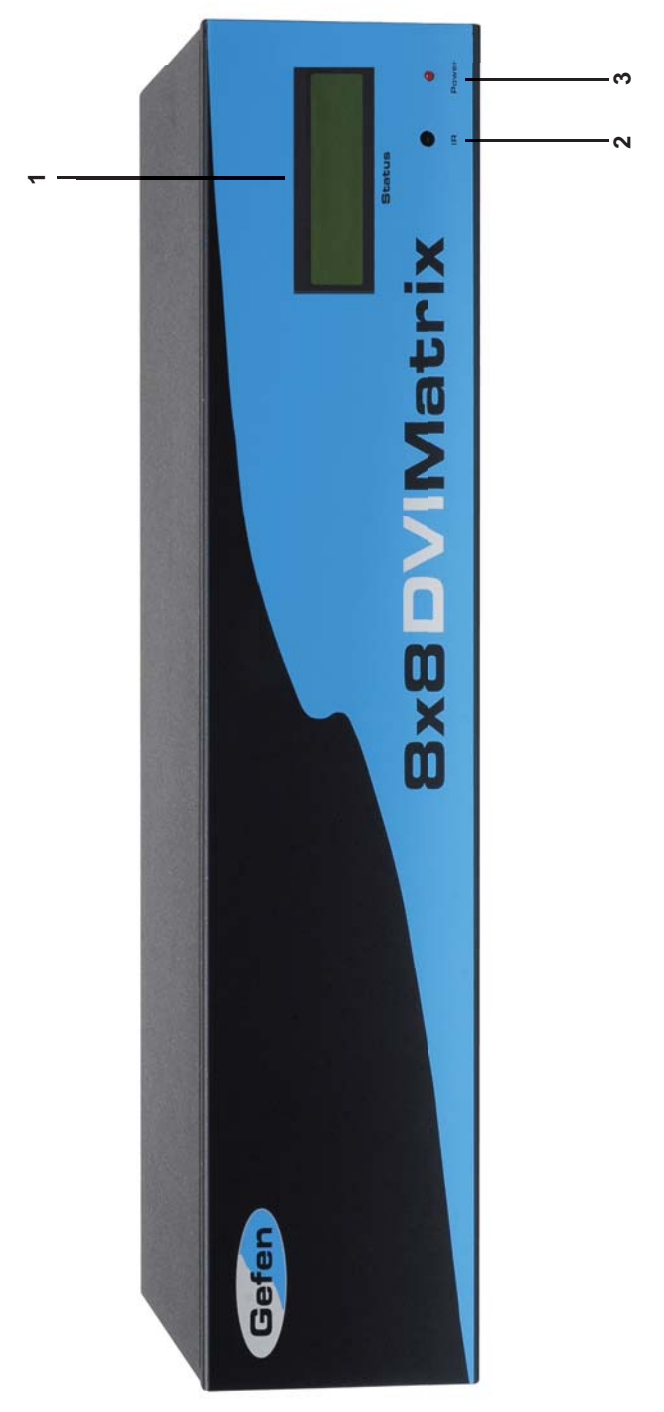

#### 1 LED Status Display

This display will list the current display/source routes.

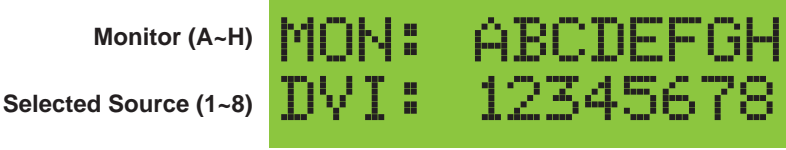

Monitor Output's are labeled 1 through 8 on the rear panel of the 8x8 DVI Matrix. These numbers correspond to the letters A through H on the LED Status Display. The top row of letters will remain static while each input number below will represent which source each of the displays are currently viewing.

#### HPD (Hot Plug Detect)

Whenever a display is connected/disconnected an HPD event will occur. This will be displayed on the LED Status Display. A 2 stage status update will occur whenever a HPD event occurs

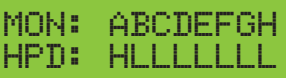

The first stage will return the HPD status for all outputs. H means that the HPD status is HIGH and an L indicates that the HPD status is LOW. In the example above, all outputs except for A has an HPD that is LOW, while output A has an HPD that is HIGH.

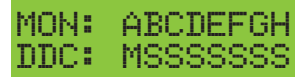

The second stage will return the active monitor status for all outputs. M means that a monitor has been detected and an S indicates that no monitor is attached or is active. In the example above, all outputs except for A are not detecting a monitor, while output A detects a monitor on its output.

#### **IR Receiver** 3

1.

2.

Use the included RMT-848IR remote control to route video to the different displays.

#### Power LED Indicator 4

This input indicator will become active once the included 24V DC power adapter has been properly connected.

#### 8X8 DVI MATRIX BACK PANEL LAYOUT

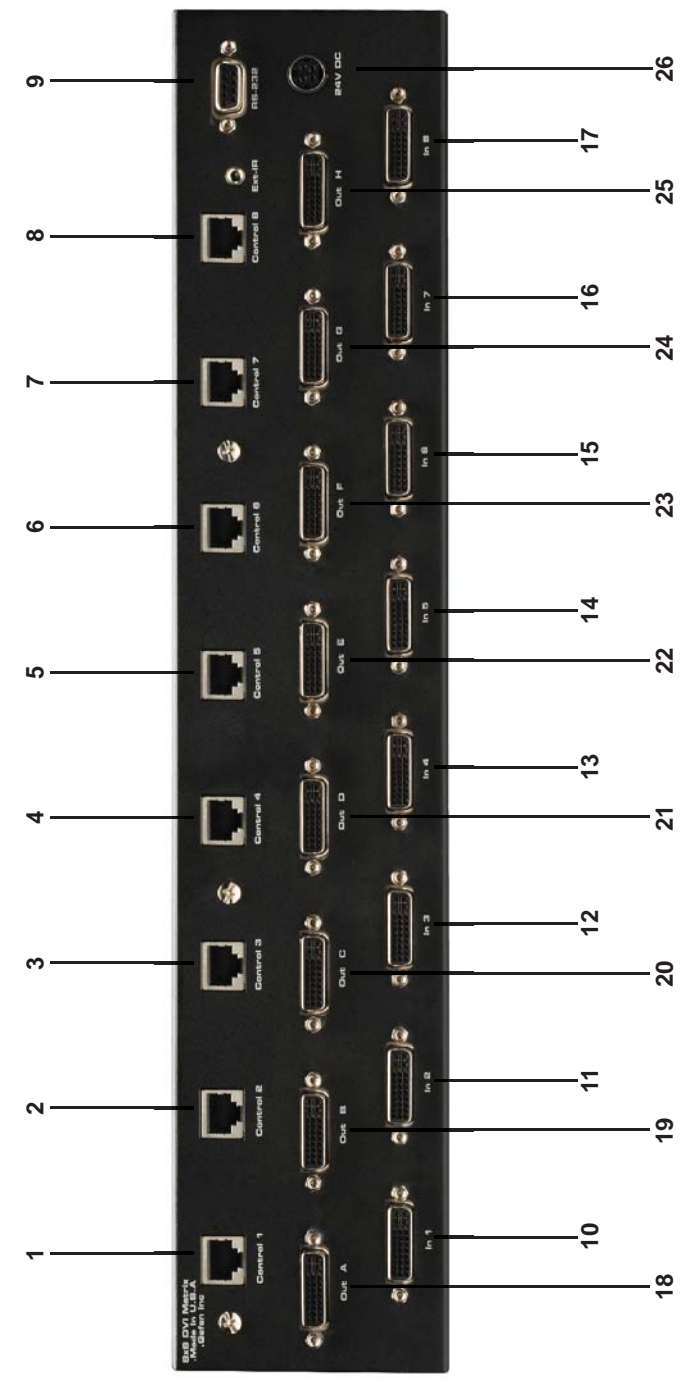

6

#### 1-8 Optional Remote Switching Ports

Ports 1 through 8 are used for remote switching using the optional component EXT-RMT-MATRIX-848.

#### 9 RS-232 Serial Control Interface

This port is used for serial communication for multiple functions. Access to certain features are only through the RS-232 interface.

#### 10-17 DVI Input Ports

Connect up to 8 DVI sources to DVI Input Ports 1 through 8.

#### 18-25 DVI Output Ports

Connect up to 8 DVI displays to DVI Output Ports 1 through 8. These output ports correspond to Monitors **A** through **H** on the LED Status Display.

#### 26 24V DC Power Input

Connect the included 24V DC power supply to this input.

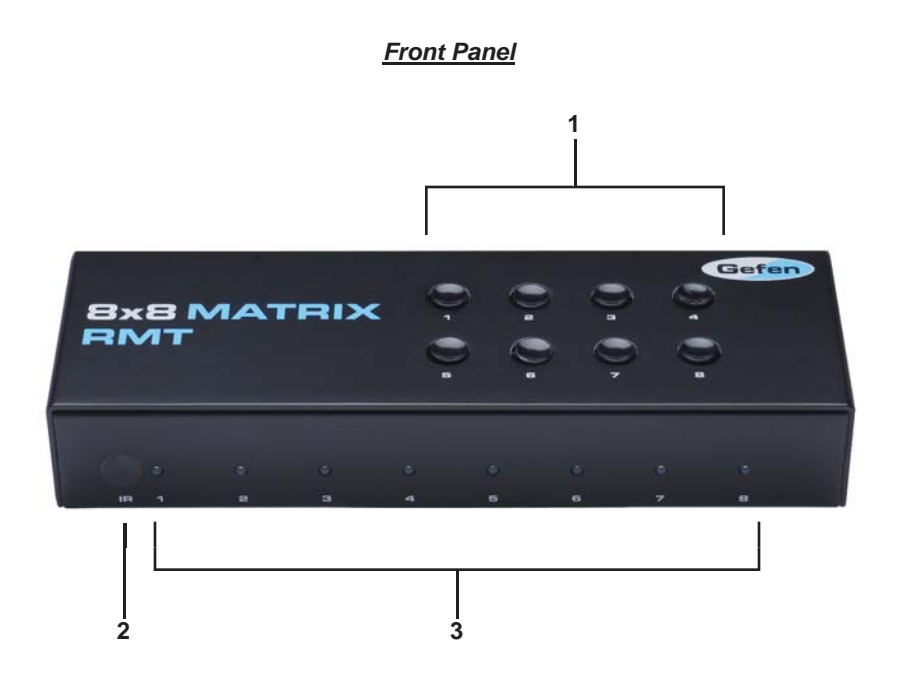

Back Panel

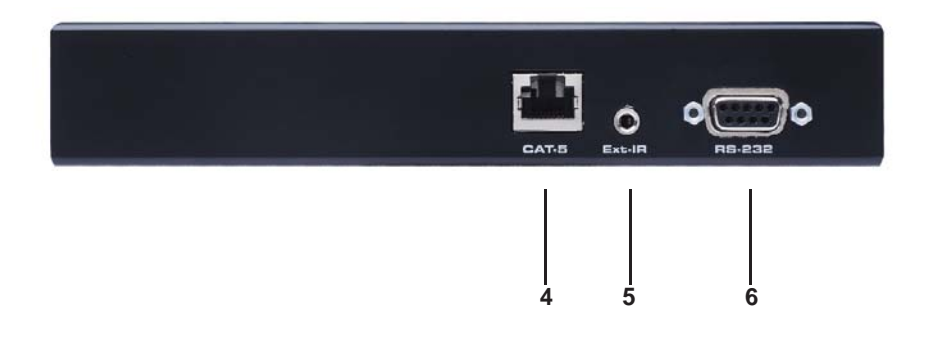

#### (PRODUCT SOLD SEPARATELY)

#### 1 Direct Select Buttons

When this unit is attached to a CAT-5 port that corresponds to a display on the 8x8 DVI Matrix, use buttons 1 through 8 to select what source that display will be viewing. Buttons 1 through 8 directly correspond to DVI source inputs 1 through 8 on the 8x8 DVI Matrix.

#### 2 IR Receiver

This port will receive commands from an RMT-8-IR remote control for remote controlled switching at the extended location.

#### 3 Active Input LED Indicator

1 through 8 LED indicators that will visually acknowledge which source is currently selected.

#### 4 CAT-5 Input Port

Connect a CAT-5 cable between this port and the CAT-5 remote switching ports (Item 1 through 8 on page 6) for remote switching.

#### 5 IR EXTension Eye

Connect the optional IR Receiver EXTension (part# EXT-RMT-EXTIR) to this port.

#### 6 RS-232 Serial Control Port

This port can be used to control switching via RS-232 serial communication.

#### How to Connect the 8x8 DVI Matrix

- 1. Connect up to 8 DVI sources to the DVI Input ports on the 8x8 DVI Matrix using the supplied DVI cables.
- 2. Connect up to 8 DVI displays to the DVI Output ports on the 8x8 DVI Matrix using user supplied DVI cables.
- Optionally connect up to 8 remote switching units (Part# EXT-RMT-MATRIX-848) to the RJ-45 Input ports on the rear panel on the 8x8 DVI Matrix using user supplied CAT-5, CAT-5e or CAT-6.

# NOTE: Maximum extension of the EXT-RMT-MATRIX-848 units are 330 Feet (100 Meters).

#### Operating the 8x8 DVI Matrix

There are 2 main ways to control the 8x8 DVI Matrix. Local and remote control. Local control is done using the included RMT-848IR remote control. Remote control is done using the optional EXT-RMT-MATRIX-848 switching units.

#### Local Control

To control the unit locally, please use the included RMT-848IR remote control. Please see page 12 for usage information.

#### Remote control

To control the unit remotely, please use the EXT-RMT-MATRIX-848 remote switcher. Each remote switcher has 8 direct select push-buttons that correspond to DVI inputs 1 through 8. Press the push-button corresponding to the desired source for viewing. There is also the option to use RS-232 switching via the RS-232 port located on the rear panel of the EXT-RMT-MATRIX-848.

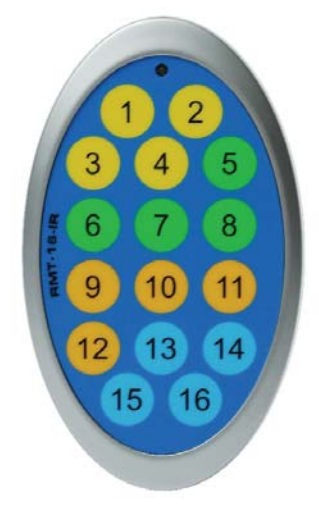

Buttons 1 through 8 on the RMT-16 IR remote control correspond to display outputs A through H. Buttons 9 through 16 correspond to source inputs 1 through 8. Please use the steps and chart below for instructions on how to route video sources to displays.

| Output        |         | Input         |        |
|---------------|---------|---------------|--------|
| Remote Button | Display | Remote Button | Source |
| 1             | А       | 9             | 1      |
| 2             | В       | 10            | 2      |
| 3             | С       | 11            | 3      |
| 4             | D       | 12            | 4      |
| 5             | E       | 13            | 5      |
| 6             | F       | 14            | 6      |
| 7             | G       | 15            | 7      |
| 8             | Н       | 16            | 8      |

Routing video to a particular display using the remote control is a 2 step process. The first input step is to select the display (Output column). The second input step is to select the source (Input column) that will be routed to the display that was chosen in the first step. The example below shows how to route input source number 7 to display C.

- 1. Press the remote button labeled 3 (display C) on the RMT-16 IR remote control.
- 2. Press the remote button labeled 15 (source 7) on the RMT-16 IR remote control.
- 3. The video from DVI Input 7 should now appear on the display connected to monitor output C.

Repeat these steps to route any video source to any display.

The RMT-848IR remote control has 4 discrete channels for use if the default IR code set conflicts with other remote control commands in your setup. There are 2 DIP Switches underneath the battery on the RMT-848IR remote control. These DIP Switches must match the IR channel in use on the 8x8 DVI Matrix. The underside of the 8x8 DVI has multiple banks of DIP Switches. Please see the diagram of the 8x8 DVI Matrix below for the correct bank and DIP Switches that are used for IR channel configuration. Information on the remaining DIP Switch banks can be found in Appendix A. See below for DIP Switch configurations for each of the available remote channels.

#### 8x8 DVI Matrix DIP Switches

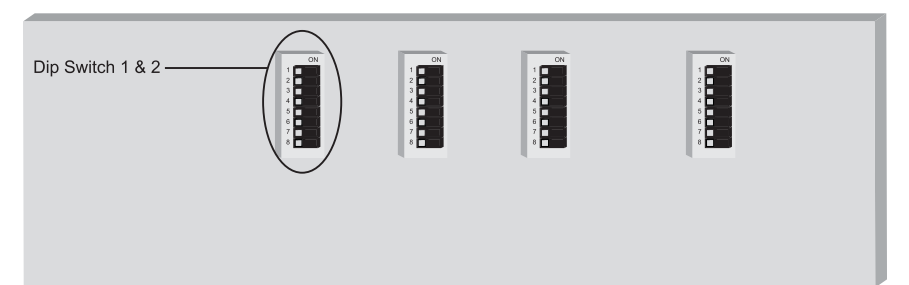

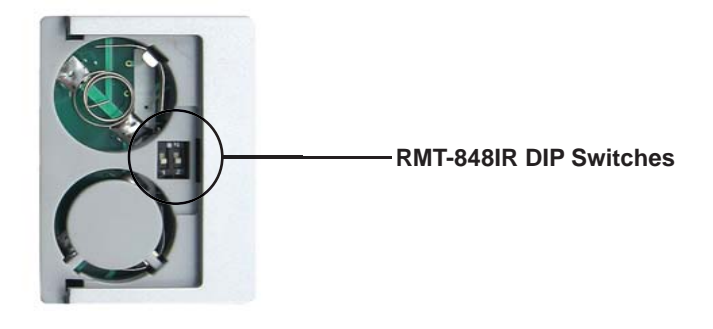

#### **IR CHANNEL CONFIGURATION**

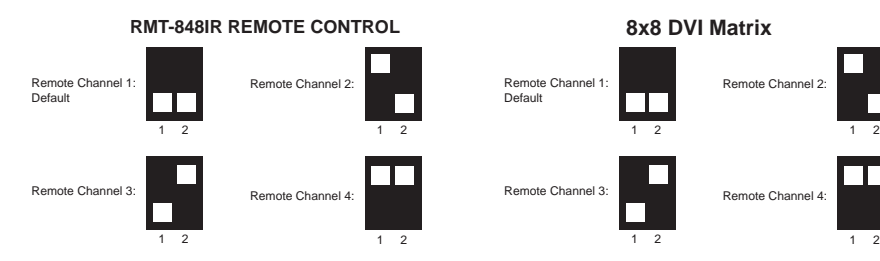

12

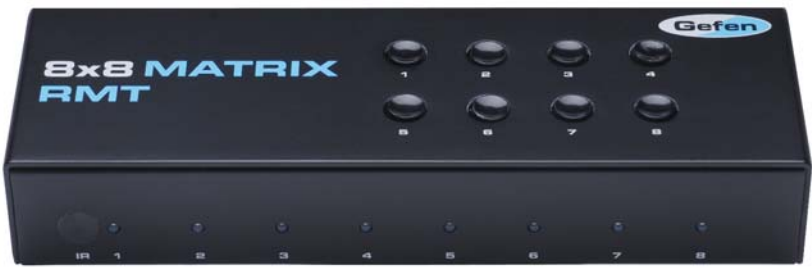

(PRODUCT SOLD SEPARATELY)

Once the EXT-RMT-MATRIX-848 Remote is installed and connected to a remote output port on the 8x8 DVI Matrix, use the direct selection buttons to chose a source to view. Once a source is chosen, its corresponding LED should become active. Optionally, switching can be done using an RMT-8-IR remote control (sold separately) or through the RS-232 serial communications port on the rear panel.

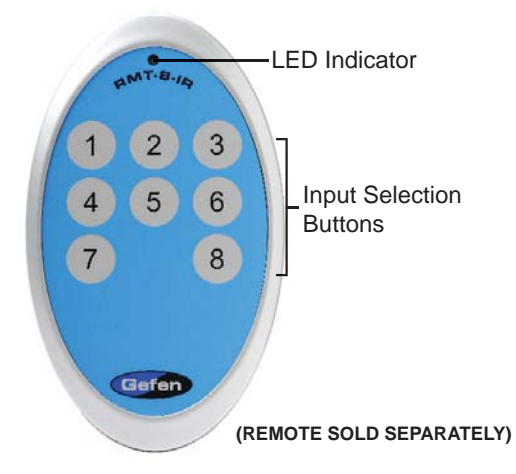

The RMT-8-IR remote control can be used to select the source that will be displayed on the monitor connected to the EXT-RMT-MATRIX-848.

| RMT-8-IR Button | DVI Source |
|-----------------|------------|
| 1               | 1          |
| 2               | 2          |
| 3               | 3          |
| 4               | 4          |
| 5               | 5          |
| 6               | 6          |
| 7               | 7          |
| 8               | 8          |

The RMT-8-IR remote control (sold separately) has 4 discrete IR channels for use if the default IR code set conflicts with other remote control commands in your setup. There are 2 DIP Switches underneath the battery on the RMT-8-IR remote control that must match DIP Switches on the EXT-RMT-MATRIX-848. There are 4 DIP Switches located on the underside of the EXT-RMT-MATRIX-848. DIP Switches 1 and 2 on the EXT-RMT-MATRIX-848 correspond to DIP Switches 1 and 2 on the RMT-8-IR remote control. See below for DIP Switch configuration of each of the available remote channels.

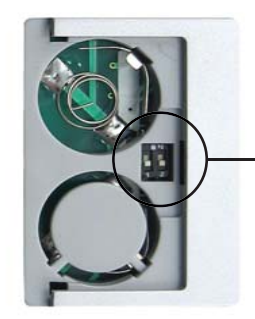

**RMT-8-IR DIP Switches** 

#### RMT-8-IR REMOTE CONTROL

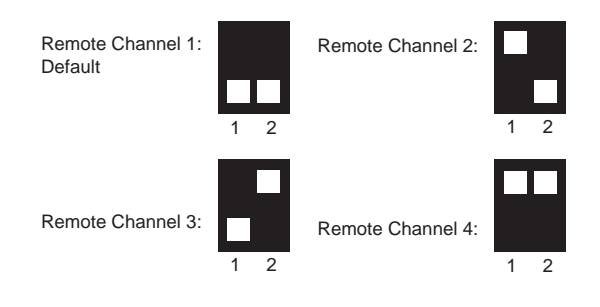

#### EXT-RMT-MATRIX-848

Remote Channel 1: Default

Remote Channel 3:

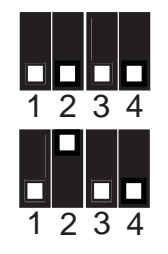

Remote Channel 2:

Remote Channel 4:

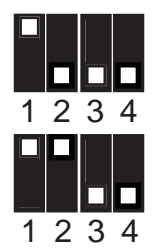

## **RS-232 SERIAL CONTROL INTERFACE**

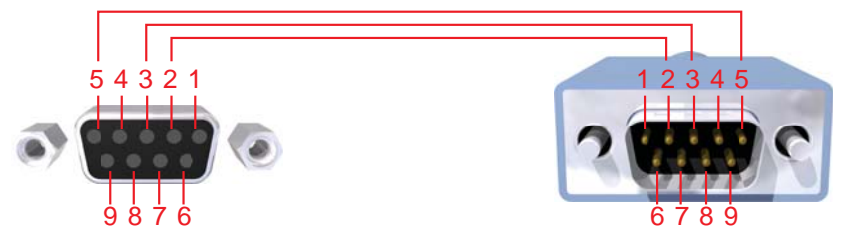

Only Pins 2 (RX), 3 (TX), and 5 (Ground) are used on the RS-232 serial interface

#### RS232 Settings

| Bits per second |      |
|-----------------|------|
| Data bits       |      |
| Parity          | None |
| Stop bits       | 1    |
| Flow Control    | None |

Please see Appendix B for information on the available RS-232 commands.

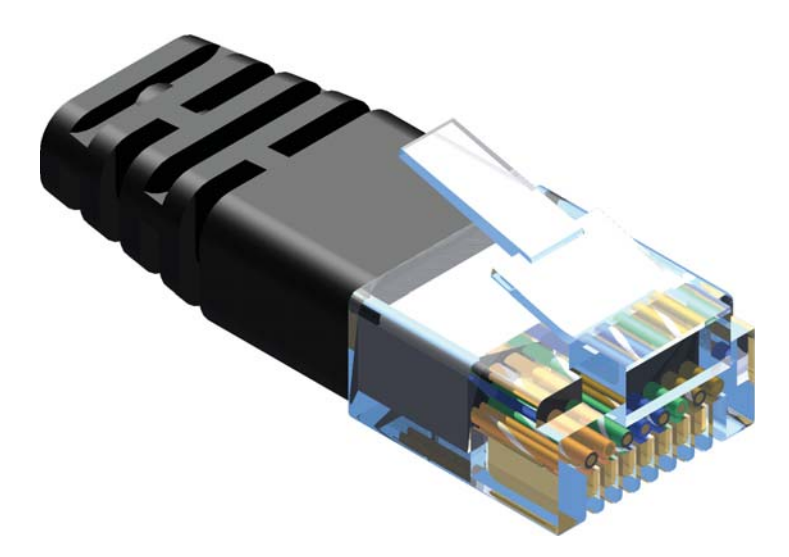

Gefen has specifically engineered their products to work with the TIA/EIA-568-B specification. Please adhere to the table below when field terminating cable for use with Gefen products. Failure to do so may produce unexpected results and reduced performance.

| Pin | Color          |  |
|-----|----------------|--|
| 1   | Orange / White |  |
| 2   | Orange         |  |
| 3   | Green / White  |  |
| 4   | Blue           |  |
| 5   | Blue / White   |  |
| 6   | Green          |  |
| 7   | Brown / White  |  |
| 8   | Brown          |  |

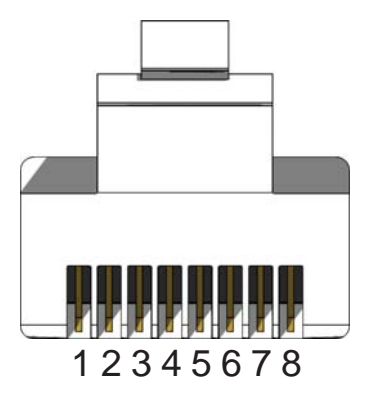

CAT-5, CAT-5e, and CAT-6 cabling comes in stranded and solid core types. Gefen recommends using solid core cabling. CAT-6 cable is also recommended for best results.

Each cable run must be one continuous run from one end to the other. No splices or use of punch down blocks.

The 8X8 DVI Matrix has 4 banks of DIP Switches located on the underside of the main unit. This section will outline the function of each DIP Switch bank.

#### **DIP SWITCH BANKS**

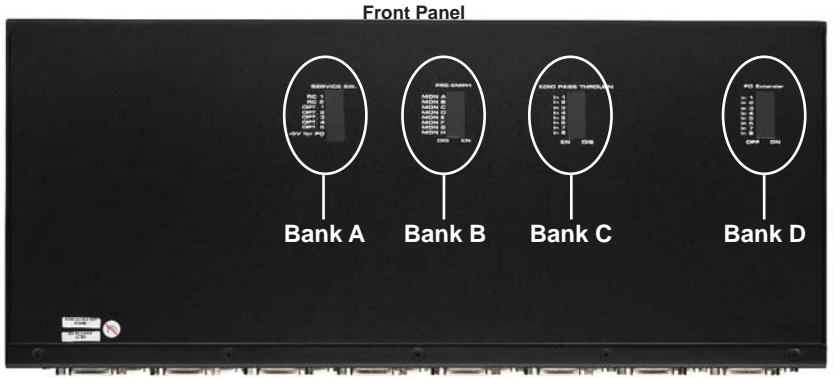

Rear Panel

| DIP Switch Bank | Description                                     |
|-----------------|-------------------------------------------------|
| А               | RMT-848IR channel configuration                 |
| В               | Monitor Pre-Emphasis                            |
| С               | EDID Pass Through                               |
| D               | Individual +5V Enable for Fiber Optic extenders |

#### **DIP SWITCH BANK A**

| DIP Switch | Description                                                                                                    |
|------------|----------------------------------------------------------------------------------------------------|
| 1          | RMT-848IR remote control channel configuration. This setting must match DIP Switch 1 on the RMT-848IR remote control.                                |
| 2          | RMT-848IR remote control channel configuration. This setting must match DIP Switch 2 on the RMT-848IR remote control.                                |
| 3          | NOT USED                                                                                                    |
| 4          | NOT USED                                                                                                    |
| 5          | NOT USED                                                                                                    |
| 6          | NOT USED                                                                                                    |
| 7          | NOT USED                                                                                                    |
| 8          | General +5V enable on all outputs for use with fiber optic<br>products that require 5V for operation.<br>[OFF] Feature disabled [ON] +5V DC enabled. |

#### **APPENDIX A**

#### **DIP SWITCH BANK B**

| <b>DIP Switch</b> | Monitor | Description                                     |
|-------------------|---------|-------------------------------------------------|
| 1                 | Α       | [OFF] 0 db pre-emphasis, [ON] 6 db pre-emphasis |
| 2                 | В       | [OFF] 0 db pre-emphasis, [ON] 6 db pre-emphasis |
| 3                 | С       | [OFF] 0 db pre-emphasis, [ON] 6 db pre-emphasis |
| 4                 | D       | [OFF] 0 db pre-emphasis, [ON] 6 db pre-emphasis |
| 5                 | E       | [OFF] 0 db pre-emphasis, [ON] 6 db pre-emphasis |
| 6                 | F       | [OFF] 0 db pre-emphasis, [ON] 6 db pre-emphasis |
| 7                 | G       | [OFF] 0 db pre-emphasis, [ON] 6 db pre-emphasis |
| 8                 | Н       | [OFF] 0 db pre-emphasis, [ON] 6 db pre-emphasis |

#### **DIP SWITCH BANK C**

| <b>DIP Switch</b> | Input | Description                                    |  |
|-------------------|-------|------------------------------------------------|--|
| 1                 | 1     | [OFF] EDID pass-through [ON] EDID set to LOCAL |  |
| 2                 | 2     | [OFF] EDID pass-through [ON] EDID set to LOCAL |  |
| 3                 | 3     | [OFF] EDID pass-through [ON] EDID set to LOCAL |  |
| 4                 | 4     | [OFF] EDID pass-through [ON] EDID set to LOCAL |  |
| 5                 | 5     | [OFF] EDID pass-through [ON] EDID set to LOCAL |  |
| 6                 | 6     | [OFF] EDID pass-through [ON] EDID set to LOCAL |  |
| 7                 | 7     | [OFF] EDID pass-through [ON] EDID set to LOCAL |  |
| 8                 | 8     | [OFF] EDID pass-through [ON] EDID set to LOCAL |  |

#### **DIP SWITCH BANK D**

| <b>DIP Switch</b> | Input | Description                         |
|-------------------|-------|-------------------------------------|
| 1                 | 1     | [OFF] +5V disabled [ON] +5V enabled |
| 2                 | 2     | [OFF] +5V disabled [ON] +5V enabled |
| 3                 | 3     | [OFF] +5V disabled [ON] +5V enabled |
| 4                 | 4     | [OFF] +5V disabled [ON] +5V enabled |
| 5                 | 5     | [OFF] +5V disabled [ON] +5V enabled |
| 6                 | 6     | [OFF] +5V disabled [ON] +5V enabled |
| 7                 | 7     | [OFF] +5V disabled [ON] +5V enabled |
| 8                 | 8     | [OFF] +5V disabled [ON] +5V enabled |

To use the RS-232 functions, the EDID mode must be changed from Pass-Through to LOCAL mode. Follow the following steps below to set this mode.

- 1. Locate Bank C on the underside of the 8x8 DVI Matrix.
- Each input has a DIP switch associated with it. Select the inputs that will be changed to LOCAL mode and flip their DIP switch to the ON position. By default, all DIP switches are in the Pass-Through mode (OFF).

Once the selected inputs are in LOCAL mode an EDID can then be set for each input. Follow the commands below to quickly load an EDID into the LOCAL bank of each input. These instructions use the Windows application Hyperterminal. For details on these and other RS-232 commands please see appendix B.

- 1. Connect a computer to the 8x8 DVI Matrix's RS-232 port.
- 2. Use the RS-232 settings on page 15 to open a connection with the 8x8 DVI Matrix from the computer using the Hyperterminal application.
- 3. To store an EDID of a connected display into a LOCAL storage location, type in the following command:

#EDIDDSTOLO A 1

This example will store the EDID from the monitor connected to output A to input 1. Simply modify the monitor and input characters to route any monitor's EDID to any input's LOCAL storage.

This command supports multiple LOCAL storage parameters. For example, to store the EDID from the monitor connected to the output A to the LOCAL storage locations for all inputs (1 through 8), type the following command:

#EDIDDSTOLO A 1 2 3 4 5 6 7 8

4. To check the EDID of a connected monitor, type the following command:

**#PRDSEDID A 1** 

This example will check the EDID from the monitor connected to output A. Simply modify the monitor character (A-H) to check a different output monitor's EDID.

5. To check the EDID stored in any input's LOCAL storage, type the following command:

#PRLOEDID 1 1

This example will check the EDID that is stored in the LOCAL storage bank for input 1. Simply modify the input character (1-8) to check a different input's stored LOCAL EDID.

The 8X8 DVI Matrix uses RS-232 serial communication for access to a number of features. Please us this section for EDID storing, calling, and routing functions.

#### **REMOTE FUNCTION**

The remote functions are used to modify the setting of the product, such as: Input to output routing, EDID memory management etc. These functions are available only by the serial communications port.

#### HELP FUNCTION

To reference the commands listed in the following pages, simply type HELP and then enter key to display a list of the available commands.

#### EDID STORAGE LOCATIONS

There are 2 storage locations for EDIDs.

The main storage location is located right in front of each input. These eight locations will transmit an EDID directly to the source devices connected to each input. These eight locations will be referred to as LOCAL in the following section.

The second storage location is an EDID storage bank that can support up to seven EDIDs. Any EDID in this bank can then be uploaded to some or all of the LOCAL EDID storage locations for use by the source devices. This storage location will be referred to as the EDID BANK in the following section.

#### Modify By Shortcut

#### Switching Command

First character indicates the output monitor. Second character indicates the input number.

Example: 'A5' routes input 5 to output monitor A

#### Matrix Status Command

The 'M' or 'm' command will return the current routing state.

#### Shortcut Routing Command

This command sets the matrix routing state according to a preset routing state. First character is 'S' or 's', second character indicates the state that is set by

function #PSASRS or #MSASRS (please see page 24)

#### Setting Function Menu

The 'P' or 'p' command will return the settings function menu.

#### Modify By Function

The syntax for each function is always the same. The '#" character is the start flag followed by the function name in capital letter and a space. The space tells the MCU that the function name is ending. Finally, the parameters required for each function are separated by a space and ending by the '\r' character or "Enter"

Example: #FunctionName\_param1\_param2\_param3\_param4...\r

#### Set Preset Routing State

This function enables the user to determine up to 10 routing states to save in memory.

| Parameter | Name                     | Value |
|-----------|--------------------------|-------|
| 1         | Routing state            | [0:9] |
| 2         | Input route to MONITOR A | [1:8] |
| 3         | Input route to MONITOR B | [1:8] |
| 4         | Input route to MONITOR C | [1:8] |
| 5         | Input route to MONITOR D | [1:8] |
| 6         | Input route to MONITOR E | [1:8] |
| 7         | Input route to MONITOR F | [1:8] |
| 8         | Input route to MONITOR G | [1:8] |
| 9         | Input route to MONITOR H | [1:8] |

#### Set Current Matrix As Routing State

#### #MSASRS\_param1\r

| Parameter | Name          | Value |
|-----------|---------------|-------|
| 1         | Routing state | [0:9] |

Print Routing State Table

#### #PRRS\r

#### Mask Outputs

This function masks the output by by setting the DS HPD to low.

#### #MASK\_param1[\_param2][\_param3][\_param4][\_param5] [\_param6][\_param7][\_param8]\r

| Parameter          | Name    | Value   |
|--------------------|---------|---------|
| 1 (2-8 optionally) | MONITOR | [A : H] |

#### Unmask Masked Outputs

This function unmasks outputs that were masked by "#MASK"

#UNMASK\_param1[\_param2][\_param3][\_param4][\_param5] [\_param6][\_param7][\_param8]\r

| Parameter          | Name    | Value   |
|--------------------|---------|---------|
| 1 (2-8 optionally) | MONITOR | [A : H] |

#### RMT-848IR Address

This function set the remote channel that must match the GEFEN RMT-848IR remote control.

#### #RMT\_param1\r

| Parameter | Value |
|-----------|-------|
| 1         | [0:3] |

#### DS EDID Store In Locals Edid

This function reads EDID file from DS and store it in any input Locals EDID.

#EDIDDSTOLO\_param1\_param2[\_param3][\_param4][\_param5] [\_param6] [\_param7][\_param8][\_param9]\r

| Parameter          | Name    | Value |
|--------------------|---------|-------|
| 1                  | MONITOR | [A:H] |
| 2 (3-9 optionally) | INPUT   | [1:8] |

#### DS EDID Store In EDID Bank

This function reads EDID file from DS and store it in EDID bank.

#### #EDIDDSTOBA\_param1\_param2\r

| Parameter | Name             | Value |
|-----------|------------------|-------|
| 1         | MONITOR          | [A:H] |
| 2         | EDID bank offset | [1:7] |

#### EDID From Bank Store In Locals EDID

This function reads an EDID file from the EDID bank and stores it in any Input's local EDID.

#EDIDBATOLO\_param1\_param2[\_param3][\_param4][\_param5][\_param6] [\_param7][\_param8][\_param9]\r

| Parameter          | Name             | Value |
|--------------------|------------------|-------|
| 1                  | EDID bank offset | [1:7] |
| 2 (3-9 optionally) | INPUT            | [1:8] |

#### Route Input DDC To Local EDID

This function routes the Input DDC to the Local EDID.

#### #DDCTOLO\_param1\r

| Parameter | Name  | Value |
|-----------|-------|-------|
| 1         | INPUT | [1:8] |

#### Print DS EDID

This function reads the DS EDID file and sends it to the serial port.

#### #PRDSEDID\_param1\_param2\r

| Parameter | Name          | Value |
|-----------|---------------|-------|
| 1         | MONITOR       | [A:H] |
| 2         | Send BIN file | 0     |
| 2         | Send TXT file | 1     |

#### Print Local EDID

This function reads the Input Local EDID file and sends it to the serial port.

#### #PRLOEDID\_param1\_param2\r

| Parameter | Name          | Value |
|-----------|---------------|-------|
| 1         | INPUT         | [1:8] |
| 2         | Send BIN file | 0     |
| 2         | Send TXT file | 1     |

#### Print EDID Bank

This function reads the EDID file from the EDID bank and send it to the serial port.

| Parameter | Name             | Value |
|-----------|------------------|-------|
| 1         | EDID bank offset | [1:7] |
| 2         | Send BIN file    | 0     |
| 2         | Send TXT file    | 1     |

#### #PRBAEDID\_param1\_param2\r

#### Print EDID Setting

This function sends the EDID setting table to the serial port.

#### #PRSEEDID\r

#### Load EDID To Locals EDID

These functions will load an EDID file through the serial port and store it in any Input's Local EDID.

#### #LOEDIDTOLO\_param1\_param2\_param3[\_param4][\_param5][\_param6] [\_param7][\_param8][\_param9][\_param10]\r

| Parameter           | Name                      | Value |
|---------------------|---------------------------|-------|
| 1                   | Semi echo mode            | 0     |
|                     | Full echo mode            | 1     |
| 2                   | EDID.bin file (256 bytes) | 1     |
|                     | EDID.bin file (256 bytes) | 2     |
| 3 (4-10 optionally) | INPUT                     | [1:8] |

#### Load EDID To EDID Bank

This function loads and EDID through the serial port and store it in the EDID bank.

#### #LOEDIDTOBA\_param1\_param2\r

| Parameter | Name                      | Value |
|-----------|---------------------------|-------|
| 1         | Semi echo mode            | 0     |
|           | Full echo mode            | 1     |
| 2         | EDID.bin file (256 bytes) | 1     |
| 2         | EDID.bin file (256 bytes) | 2     |
| 3         | EDID bank offset          | [1:7] |

#### Set Output Pre Emphasis

This function will set output Pre Emphasis in db.

#### #PE\_param1\_param2\r

| Parameter | Name                | Value     |
|-----------|---------------------|-----------|
| 1         | MONITOR             | [A:H]     |
| 2         | Pre Emp. level [db] | [0,2,4,6] |

#### Set Default Setting

This function will set the product back to its default setting.

- 1. Routing state will be INPUT1-MONA, INPUT2-MONB, ...,
- 2. All the features with default to how the hardware switches are set.

#DEF\r

### **SPECIFICATIONS**

| Video Amplifier Bandwidth | 165 MHz per channel                |
|---------------------------|------------------------------------|
| Single Link Range         | 1080p (HDTV) / 1920x1200 (PC)      |
| Input Video Signal        | 1.2 Volts p-p                      |
| Input DDC Signal          | 5 Volts p-p (TTL)                  |
| Remote Control Ports      | One RS232 female, One mini-stereo  |
| Rack mountable            | 2U rack space, rack ears included  |
| DVI Connector             | DVI-I 29 Pin Female (digital only) |
| Power Supply              |                                    |
| Power Consumption         | 60 Watts (max)                     |